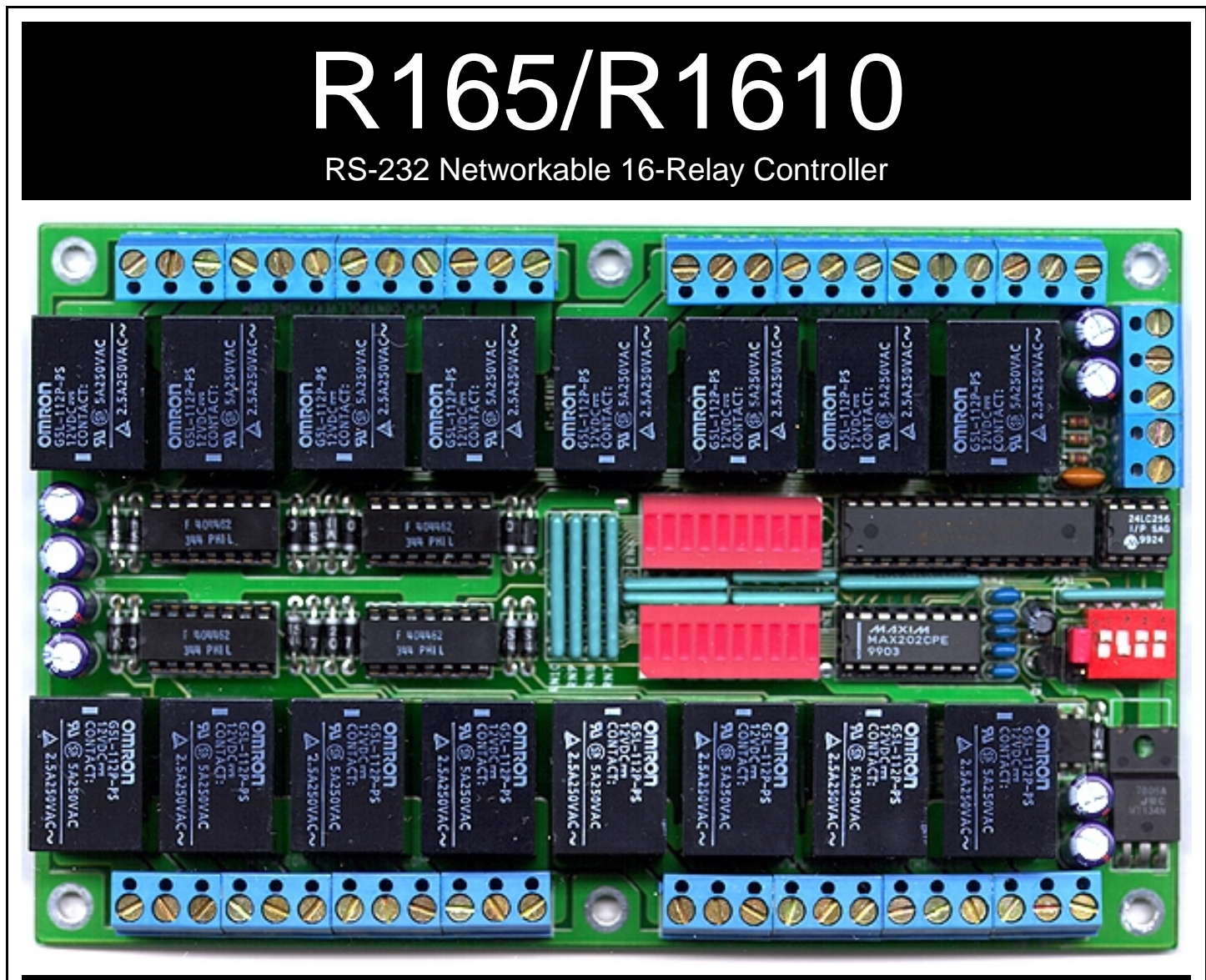

## **Device Variations**

R165 16-Relay controller with sixteen 5-amp relays
 R1651016-Relay controller with eight 5-amp relays and eight 10-amp relays
 R1610 16-Relay controller with sixteen 10-amp relays

## **Device Features**

Control 256 Devices Simultaneously or Individually from a Single Serial Port User-Selectable Communication Rates from 2400 to 115.2K Baud E3C Compliant Command Set 16 Relay Status LEDs Bank Enable LED Heartbeat LED Power LED 1 Data Receive LED 12 Volt DC Operation 6 Mounting Holes 256 Memory Banks for Storing/Recalling the Status of ALL Relays User-Programmable Startup Status Simultaneously Set the Status of 1, 8, or 16 Relays Ask the Status of 1, 8, or 16 Relays Low Power Mode

### Warranty

NCD Warrants its products against defects in materials and workmanship for a period of 90 days. If you discover a defect, NCD will, at its option, repair, replace, or refund the purchase price. Simply return the product with a description of the problem and a copy of your invoice (if you do not have your invoice, please include your name and telephone number). We will return your product, or its replacement, using the same shipping method used to ship the product to NCD.

This warranty does not apply if the product has been modified or damaged by accident, abuse, or misuse.

### 30-Day Money-Back Guarantee

If, within 30 days of having received your product, you find that it does not suit your needs, you may return it for a refund. NCD will refund the purchase price of the product, excluding shipping/handling costs. This guarantee does not apply if the product has been altered or damaged.

#### Copyrights and Trademarks

Copyright 2000 by NCD. All rights reserved. Other brand and product names are trademarks of registered trademarks of their respective holders.

#### **Disclaimer of Liability**

NCD is not responsible for special, incidental, or consequential damages resulting from any breach of warranty, or under any legal theory, including lost profits, downtime, goodwill, damage to or replacement of equipment or property, and any costs or recovering, reprogramming, or reproducing any data stored in or used with NCD products.

### **Technical Assistance**

Technical questions should be e-mailed to Ryan Sheldon at ncdryan@aol.com. Technical questions submitted via e-mail are answered up to 20 times daily. Technical support is also available by calling (417) 646-5644.

#### NCD Contact Information

*Mailing Address:* National Control Devices P.O. Box 455 Osceola, MO 64776

*Telephone:* (417) 646-5644

*FAX:* (417) 646-8302

#### Internet:

ncdryan@aol.com www.controlanything.com www.controleverything.com 207.198.72.52

## IMPORTANT POWER SUPPLY REQUIREMENTS

h

...........

0000000

- 1) DO NOT USE A WALL WART TYPE UNREGULATED POWER SUPPLY.
- 2) USE ONLY A COMPUTER GRADE REGULATED SWITCHER SUPPLY RATED AT 12 VOLTS DC, 2.5 AMPS OR GREATER.
- 3) USE A SUPPLY RATED FOR MORE AMPERAGE WHEN POWERING MULTIPLE BOARDS.
- 4) OPERATING THIS DEVICE FROM AN AUTOMOTIVE ELECTRICAL SYSTEM MAY SHORTEN THE LIFE OF THE RELAYS. AVOID ACTIVATION OF RELAYS FOR EXTENDED PERIODS OF TIME.
- 5) DC POWER SHOULD NEVER TRAVEL GREATER THAN 20 FEET. A SEPARATE POWER SUPPLY SHOULD BE USED FOR EACH CONTROLLER IF CONTROL-LERS ARE NOT LOCATED WITHIN 20 FEET OF EACH OTHER.
- 6) RELAY COILS ARE RATED AT 12 VOLTS DC. HIGHER VOLTAGES WILL SHORTEN THE COIL LIFE. LOWER VOLTAGES MAY CAUSE UNRELIABLE OP-ERATION, BUT WILL NOT DAMAGE THE CONTROLLER.

## Status LEDs:

#### Heartbeat LED:

When power is applied to the R16, this LED will slowly flash, indicating the CPU has properly booted and is ready to accept commands. If this LED stops flashing, the CPU may have stalled. It is possible to stall the CPU by using an inadequate power supply. See notes at left. This LED will be turned off in low power standby mode.

#### Receive LED:

Indicates a signal has been detected by the RS-232 receiver. This LED may be VERY DIM at high baud rates.

#### Power LEDs:

Two LEDs indicate power. The top LED indicates the voltage regulator is functioning. The lower LED indicates the relay bank is enabled. Both LEDs should always be on for normal operation. These LEDs will turn off in low power standby mode.

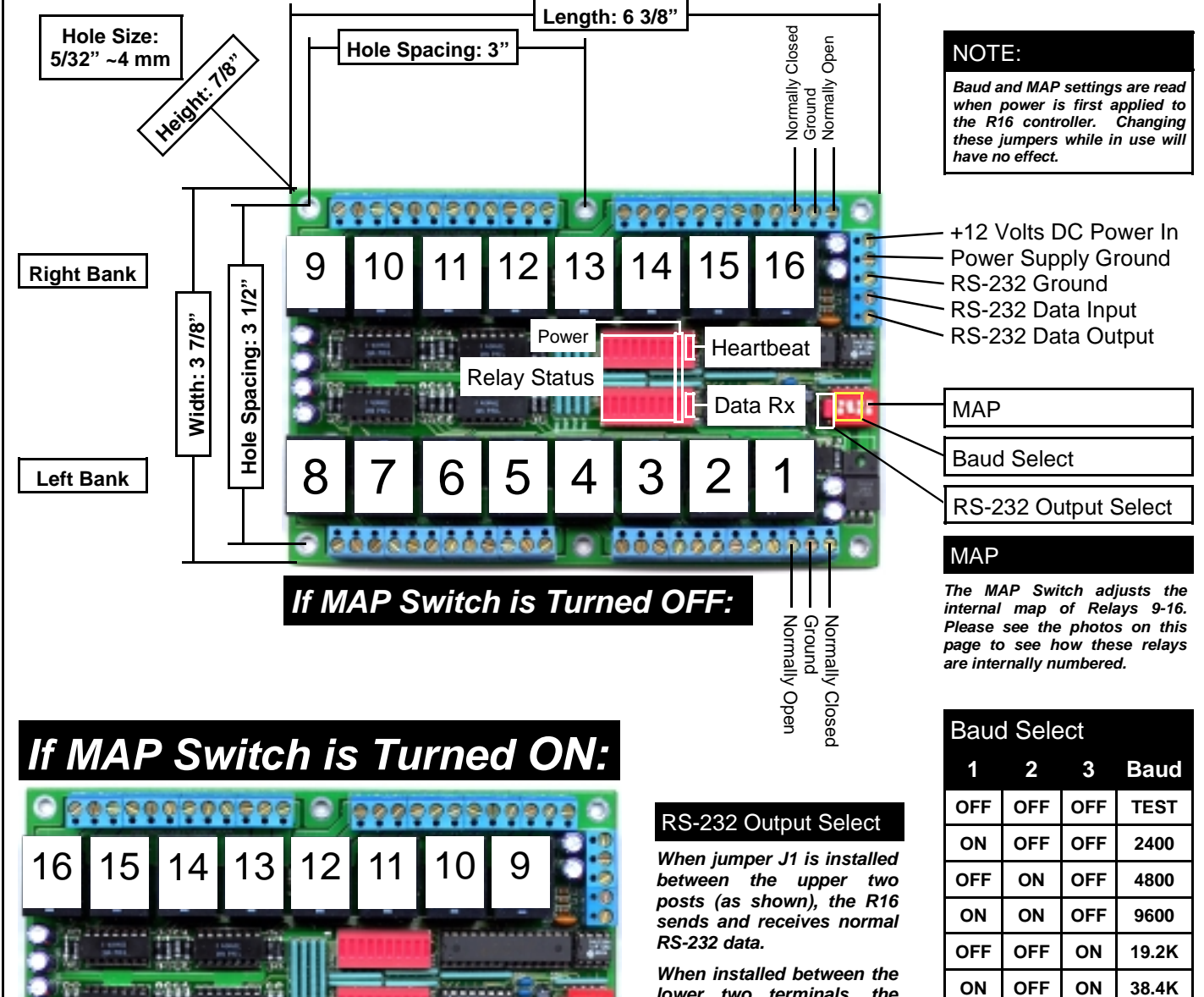

lower two terminals, the RS-232 data output becomes an open collector signal. This output is ONLY compatible with the RSB serial booster and is used for 2-way communication to multiple R16 relay controllers.

| In | TEST    | mode,    | each    | relay  | is  |
|----|---------|----------|---------|--------|-----|
| au | tomati  | cally a  | activat | ted a  | and |
| de | activat | ed. Th   | e R16   | resun  | ies |
| no | rmal o  | peration | n at 96 | 00 bau | d.  |

ON

ON

57.6K

115.2K

ON

ON

OFF

ON

# R16 Two-Way Communication:

The R16 supports two-way communication for confirming the receipt of commands and for reporting the status of the relays back to the host computer.

The R16 should be connected as shown below when using this device for the first time. Even if you plan to connect several R16 controllers to a single serial port, this wiring diagram must first be used to program the device number into the controller using our R16 Setup Utility. The R16 Setup Utility expects this wiring configuration. Without it, some commands may respond incorrectly. By default, the R16 acknowledges all commands (except E3C commands) by sending ASCII character code 85 after the command has finished execution. This simply allows the host computer to verify the receipt of commands, and halts further instructions until the last command could be processed by the R16 relay controller.

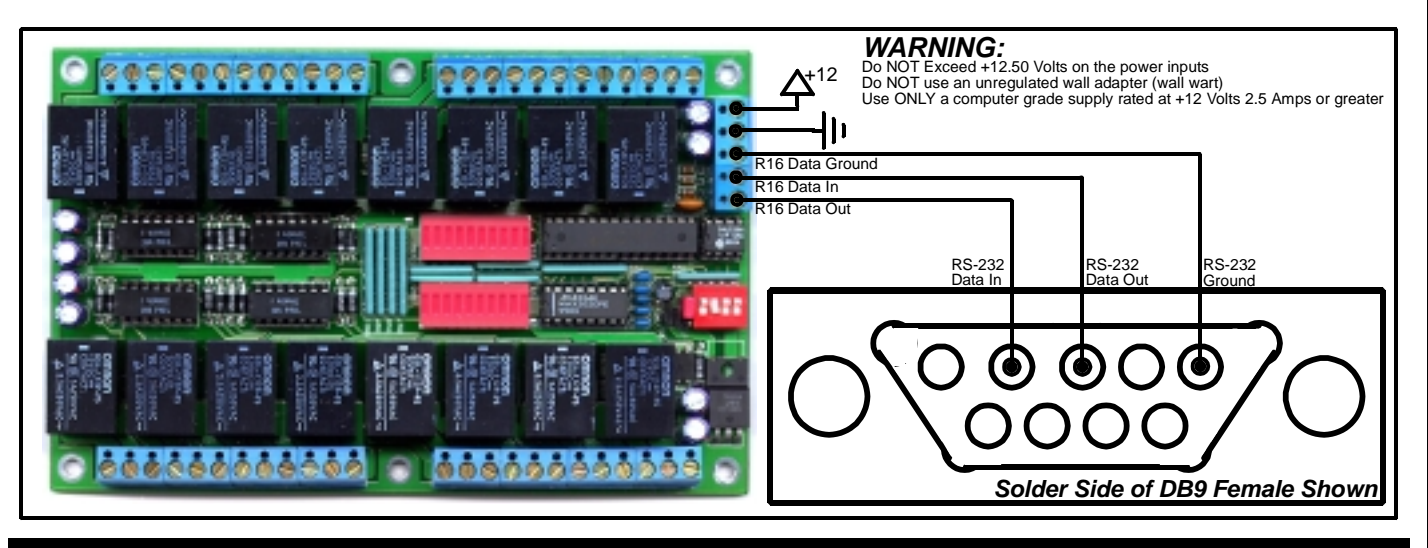

# **R16 One-Way Communication:**

The R16 can be connected to a computer or microcontroller using as little as two wires. Some commands may take a little longer to process than others, so it may be necessary to add short delays in your program to allow time for execution of some commands (particularly the memory storage functions).

When in this mode, reporting should be turned off for optimal one-way communication. When reporting is on, the R16 sends ASCII character code 85 back to the host computer to acknowledge the receipt of commands. Turning off reporting will allow you to send commands to the R16 much faster, but it is impossible to ask the controller for the status of relays when wired as shown below.

Reporting can be deactivated using the following AS-CII characters:

| ASCII 254 | 'Enter Command Mode              |
|-----------|----------------------------------|
| ASCII 48  | 'Disable Reporting               |
| ASCII 254 | 'Enter Command Mode              |
| ASCII 50  | Store Reporting Mode as Default. |

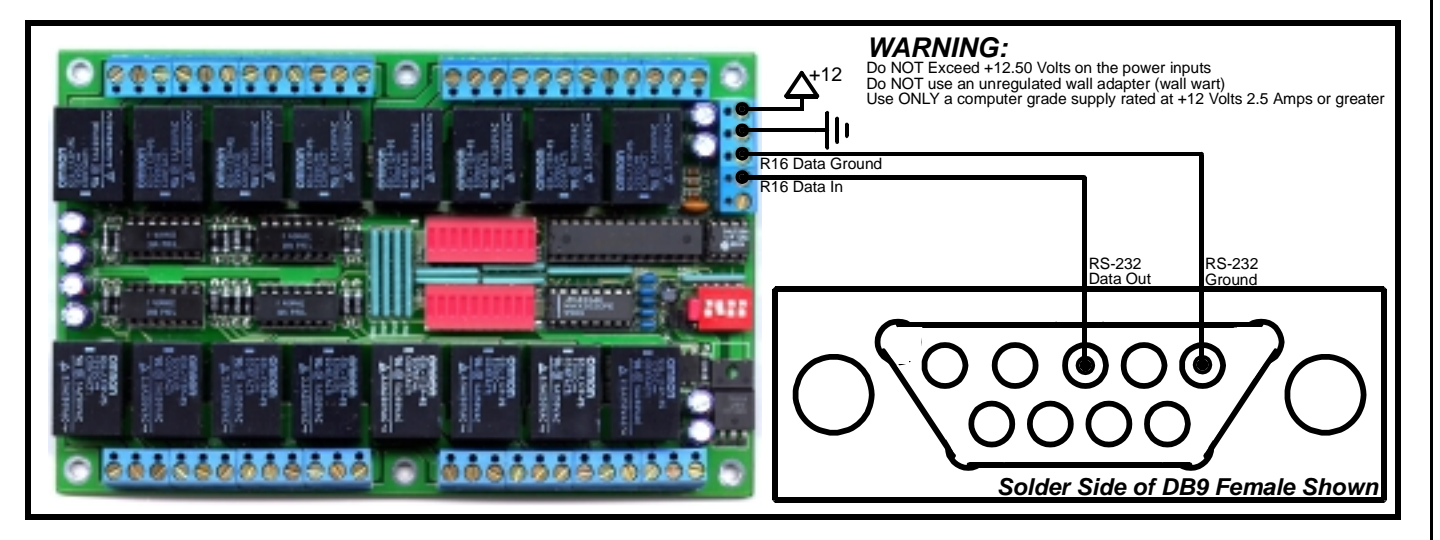

# Multiple R16 Controllers: Two-Way & One-Way Hybrid Communication

The R16 can be connected for two-way and one-way communication in applications where you may need to only monitor the status of one board, but control several others. Before using this wiring configuration, each R16 must be programmed with a device number (use our R16 setup utility to program the device numbers without writing a single line of code). Once a device number has been stored into each controller this wiring configuration may be used to control up to 256 different relay boards.

When all boards are first powered up, all devices will respond to incoming commands. You can tell each device to respond individually by controlling which devices are active and inactive.

The E3C command set is used to enable and disable multiple devices, allowing you to control one or more relay controllers simultaneously or individually. The E3C command set is more thoroughly described later in this manual.

## Multiple Device Control: Quick Example

Step 1: Store a Device Number from 0 to 255 into Each Controller using the R16 Setup Utility.

Step 2: Route Commands to Device 0 Only by Sending the Following Commands:

| ASCII 254 | 'Enter Command Mode                 |
|-----------|-------------------------------------|
| ASCII 252 | 'Select a Device to Control Command |
| ASCII 0   | 'Set Device to Control to 0         |
|           |                                     |

Step 3: Activate Relay 1 on Device 0

| ASCII 254 | 'Enter Command Mode |
|-----------|---------------------|
| ASCII 16  | 'Turn Relay 0 On    |

Step 4: Route Commands to Device 1 Only by Sending the Following Commands:

| ASCII 254 | 'Enter Command Mode                 |
|-----------|-------------------------------------|
| ASCII 252 | 'Select a Device to Control Command |
| ASCII 1   | 'Set Device to Control to 1         |

Step 3: Activate Relay 1 on Device 1

| ASCII 254 | 'Enter Command Mode |
|-----------|---------------------|
| ASCII 16  | 'Turn Relay 0 On    |

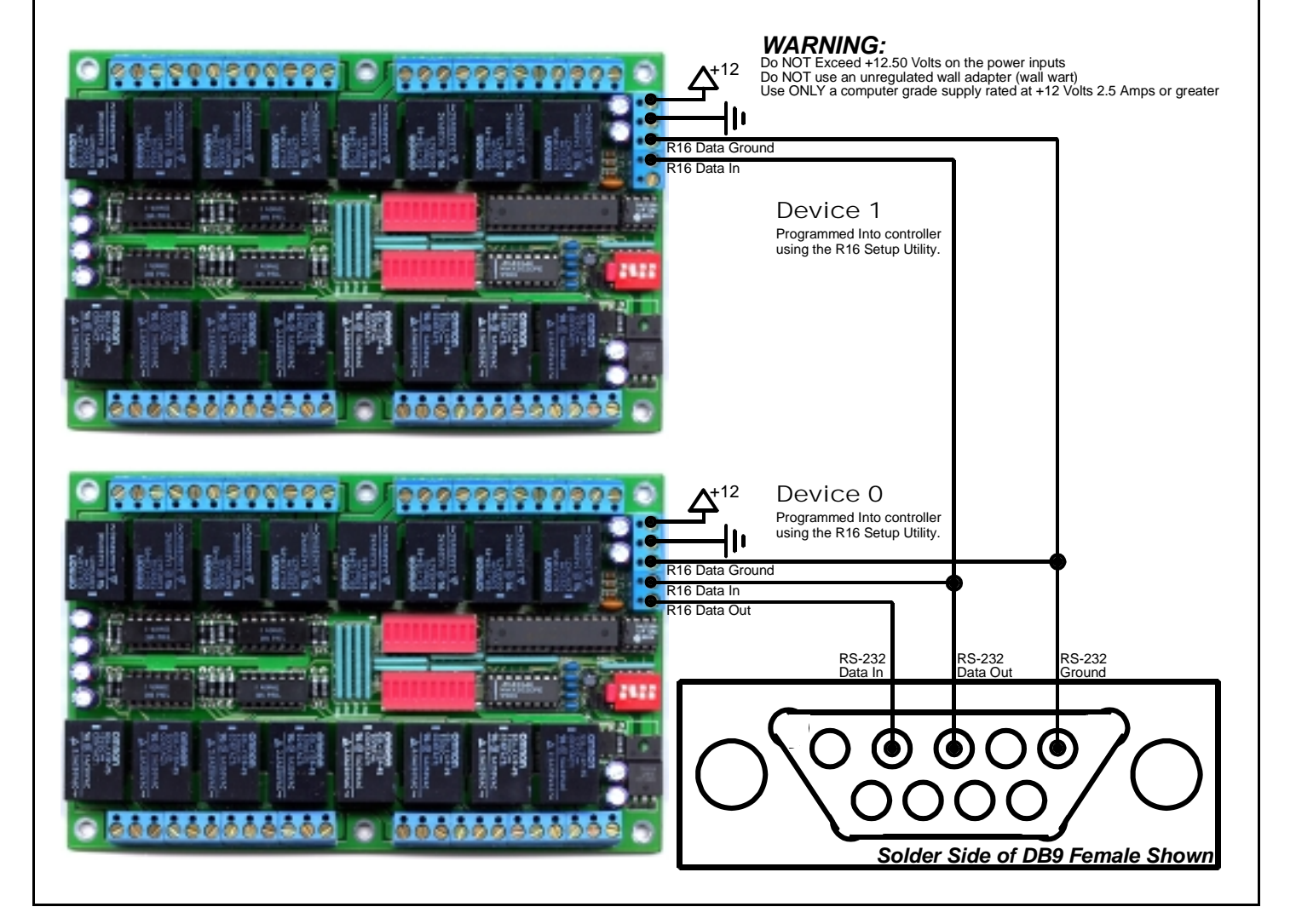

# Multiple R16 Controllers: Two-Way Communication

The R16 supports two-way communication to multiple devices using the RSB serial booster. Jumper J1 must be set for Open Collector data transmission. Set jumper J1 between the lower two terminals. This is ONLY required when using the RSB serial booster. The RSB serial booster should be used when controlling several devices over long distances (has been tested in excess of 500 feet). Actual reliability over long distances depends greatly on baud rate and type of wire used. Experimentation will be required. Always start at the lowest baud rate and work your way up.

If you have not programmed device numbers into your R16 relay controllers, you may do so at this time. Simply apply power to the device you wish to program. All other devices must not be powered.

Use the R16 Setup Utility to read and change the device number of each board. By default, each R16 is shipped as device 0.

## Selecting a Power Supply

- 1) DO NOT USE A WALL WART TYPE UNREGULATED POWER SUPPLY.
- 2) USE ONLY A COMPUTER GRADE REGULATED SWITCHER SUPPLY RATED AT 12 VOLTS DC, 2.5 AMPS OR GREATER.
- 3) USE A SUPPLY RATED FOR MORE AMPERAGE WHEN POW-ERING MULTIPLE BOARDS.
- 4) OPERATING THIS DEVICE FROM AN AUTOMOTIVE ELECTRI-CAL SYSTEM MAY SHORTEN THE LIFE OF THE RELAYS. AVOID ACTIVATION OF RELAYS FOR EXTENDED PERIODS OF TIME.
- 5) DC POWER SHOULD NEVER TRAVEL GREATER THAN 20 FEET. A SEPARATE POWER SUPPLY SHOULD BE USED FOR EACH CONTROLLER IF CONTROLLERS ARE NOT LOCATED WITHIN 20 FEET OF EACH OTHER.
- 6) RELAY COILS ARE RATED AT 12 VOLTS DC. HIGHER VOLT-AGES WILL SHORTEN THE COIL LIFE. LOWER VOLTAGES MAY CAUSE UNRELIABLE OPERATION, BUT WILL NOT DAM-AGE THE CONTROLLER.

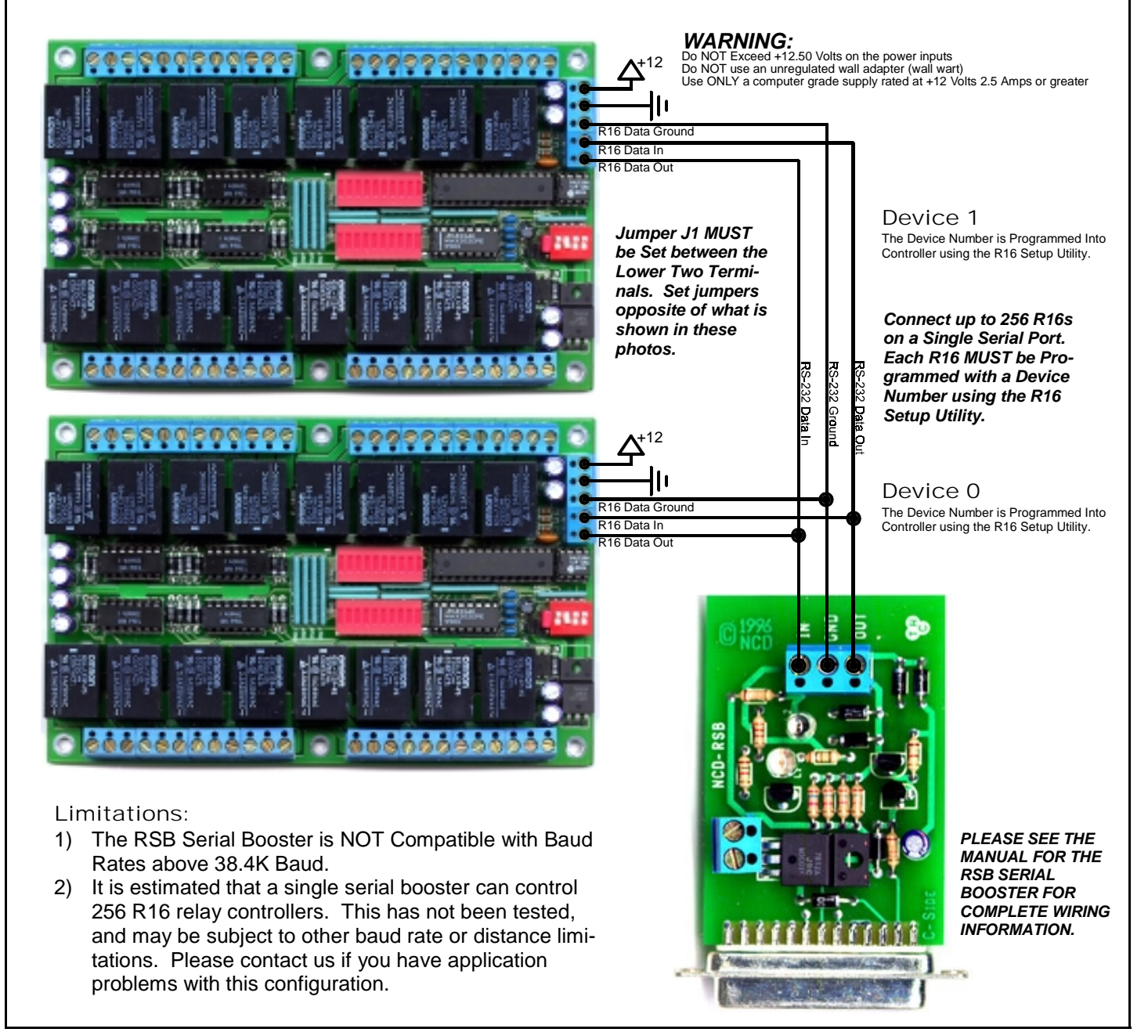

# Sending Commands to the R16 Relay Controller

The R16 is capable of sending and receiving data via RS-232 serial communications. The R16 is compatible with just about any computer or microcontroller ever produced, including the Macintosh, Amiga, Basic Stamp, and of course, Windows & DOS based machines.

Regardless of the system you are using, you will need access to a programming language that supports program control of the serial port on your system.

A terminal program is not suitable for controlling the R16. Commands should be sent using ASCII character codes 0-255 rather than ASCII characters (A, B, C etc.). See "ASCII Codes vs. Characters" on this page.

Most systems require you to open the appropriate serial port (COM port) prior to sending or receiving data.

Because there are so many different ways to send and receive data from various languages on various platforms, we will provide generic instructions that can be easily converted to your favorite language.

For example, if this manual says "Send ASCII 254", the user will need to translate this instruction into a command that is capable of sending ASCII character code 254.

To Send ASCII 254 from Visual Basic, you will use the following line:

### MSComm1.Output = Chr\$(254)

In Qbasic, you can send ASCII 254 using the following line of code:

### Print #1, Chr\$(254);

Note that sending ASCII character code 254 is NOT the same as sending ASCII characters 2, 5, and 4 from a terminal program. Typing 2, 5, and 4 on the keyboard will transmit three ASCII character codes.

In your program, you may want to ask the R16 for the current status of the relays, just to confirm their activation. If so, your programming language will support commands for reading data from the serial port.

For your convenience, we have provided several programming examples in various popular programming languages for controlling the R16. These examples should greatly speed development time. You may want to visit **www.controleverything. com** for the latest software and programming examples.

Programming examples for the R16 are much more extensive for Visual Basic 6 users than for any other programming language. If you are not a VB programmer, you may consider looking at the VB6 source code, as it is easily translated into other popular languages.

Regardless of your programming background, the provided Visual Basic 6 source code is very easy to understand and will likely resolve any communication questions you may have. VB6 programming examples may be viewed in any text editor.

## ASCII Codes vs. Characters

The differences between ASCII codes and ASCII characters tend to generate a lot of confusion among first-time RS-232 programmers. It is important to understand that a computer only works with numbers. With regard to RS-232 data, the computer is only capable of sending and receiving numbers from 0 to 255.

What confuses people is the simple idea that the numbers 0 to 255 are assigned letters. For instance, the number 65 represents the letter A. The number 66 represents the letter B. Every character (including numbers and punctuation) is assigned a numeric value. This standard of assignments is called ASCII, and is a universal standard adopted by all computers with an RS-232 serial port.

ASCII characters codes can be clearly defined as numbers from 0 to 255.

ASCII characters however are best defined as letters, A, B, C, D, as well as punctuation, !@#\$%, and even the numbers 0-9.

Virtually all programming languages permit you to send ASCII in the form of letters or numbers. If you wanted to send the word "Hello" out the serial port, it is much easier to send the letters H, e, I, I, and o than it is to send the ASCII character codes that represent each letter.

For the purposes of controlling NCD devices however, it is much easier to build a numeric command set. Especially when communicating to devices where you want to speak to lots of outputs (which are numbered), inputs (which are also numbered), or control specific devices using their device number (from 0 to 255).

Put simply, it is easier to control NCD devices using ASCII character codes 0 to 255 than it is to use ASCII characters A, B, C, D, etc.

Because terminal programs are ASCII character based, it may be difficult to generate the proper series of keystrokes that would be necessary to activate a particular function. Therefore, they are not suitable for controlling NCD devices. In a real world control application, a terminal program would not likely be used to control NCD devices anyway. Therefore, a programming language that supports the transmission and reception of ASCII character codes 0 to 255 is highly recommended.

# The E3C Command Set: Software Control of Multiple NCD Devices

The E3C command set allows you to control up to 256 NCD devices from a single serial port. It is OK to mix different types of devices, as long as the devices are E3C compliant. The R16 relay controller supports the full set of E3C commands, plus a set of extended commands for storing and recalling the device number.

#### How does E3C Work?

First of all, each device must be assigned a device number from 0 to 255. The R16 must be programmed with a device number, which is accomplished using the R16 Setup Utility.

E3C stands for Enabled 3-Wire Communication. Put simply, when you first power up your computer and all the devices attached to the serial port, all devices will respond to your commands.

Using the E3C command set, you can specify which devices will listen and which devices will ignore your commands. Note that E3C commands are never ignored by any device, regardless of the commands you send to the controller.

The number to the left of each command indicates the ASCII character code that must be sent to issue the command. All commands must be preceded with ASCII character code 254 to place the device in command mode. See examples at right.

## The E3C Command Set

#### 248 Enable All Devices:

Tells all devices to respond to your commands.

#### 249 Disable All Devices:

Tells all devices to ignore your commands.

#### 250 Enable a Selected Device:

Tells a specific device to listen to your commands.

#### 251 Disable Selected Device:

Tells a specific device to ignore your commands.

#### 252 Enable Selected Device Only:

Tells a specific device to listen to your commands, all other devices will ignore your commands.

#### 253 Disable a Selected Device Only:

Tells a specific device to ignore your commands, all others will listen.

## Extended E3C Commands

The R16 supports two additional E3C commands which should only be used when a single device is attached to your serial port. Extended commands will report back to the computer.

#### 255 Store Device Number:

Stores the device number into the controller. The device number takes effect immediately. The enabled/disabled status of the device is unchanged.

#### 247 Recall Device Number:

Allows you to read the stored device number from the controller.

## E3C Visual Basic Programming Examples

The E3C command set is easily used from any programming language that supports serial communication. The following Visual Basic 6 Example source code demonstrates subroutines that can be used to control which devices will listen and which devices will ignore your commands.

Most commands issued to the R16 are acknowledged by sending ASCII character code 85 back to the host computer (when reporting is turned on). E3C commands are not acknowledged regardless of the reporting mode.

## Sample Code: The E3C Command Set

Public Sub EnableAllDevices() 'Enable All E3C Devices MSComml.Output = Chr\$(254) MSComml.Output = Chr\$(248) 'Enter Command Mode 'E3C Enable All Device Command End Sub Public Sub DisableAllDevices() Disable All E3C Devices MSComm1.Output = Chr\$(254) MSComm1.Output = Chr\$(249) 'Enter Command Mode 'E3C Disable All Device Command End Sub Public Sub EnableSpecificDevice(Device) 'Enable A Specific E3C Devices, Other Devices will be unchanged MSComm1.Output = Chr\$(254) MSComm1.Output = Chr\$(250) 'Enter Command Mode 'E3C Disable Specific Device Command MSComm1.Output = Chr\$(Device) 'Device Number that will be Disabled End Sub Public Sub DisableSpecificDevice(Device) 'Disable A Specific E3C Devices, Other Devices will be unchanged MSComml.Output = Chr\$(254) 'Enter Command Mode MSComml.Output = Chr\$(251) 'E3C Disable Specific Device Command MSComml.Output = Chr\$(Device) 'Device Number that will be Disabled End Sub Public Sub DisableAllDevicesExcept(Device) 'Disable All E3C Devices Except (Device) MSComml.Output = Chr\$(254) 'Enter Command Mode MSComml.Output = Chr\$(252) 'E3C Disable All Device Except Comma MSComml.Output = Chr\$(Device) 'Device Number that will be Active 'E3C Disable All Device Except Command End Sub Public Sub EnableAllDevicesExcept(Device) Enable All E3C Devices Except (Device) MSComm1.Output = Chr\$(254) 'Enter Command Mode MSComm1.Output = Chr\$(254) MSComm1.Output = Chr\$(253) 'E3C Enable All Device Except Command MSComm1.Output = Chr\$(Device) 'Device Number that will be Inactive End Sub Sample Code: Extended E3C Commands

Public Sub StoreDeviceNumber(Device) 'Store an E3C Device Number into the Controller MSComm1.Output = Chr\$(254) MSComm1.Output = Chr\$(255) 'Enter Command Mode 'E3C Store Device Number Command MSComm1.Output = Chr\$(Device) 'Device Number that will be Stored 'Wait for R16 to Acknowledge Command WaitForReply End Sub Public Function GetDeviceNumber() Read the E3C Device Number from the Controller 'Enter Command Mode MSComm1.Output = Chr\$(254) MSComm1.Output = Chr\$(247) 'E3C Get Device Number Command 'Wait for Device to Reply Do DoEvents 'Allow Windows to MultiTask Until MSComm1.InBufferCount > 0 'If the Device Replies

GetDeviceNumber = Asc(MSComml.Input)'Get Device Number from Buffer End Sub

# The R16 Command Set

The R16 supports an extensive command set, used to control relays, set operation modes, and store and recall relay status. Most users will not use many of the functions built into this controller. The best way to familiarize yourself with the capabilities of R16 is to carefully read through the command set in this section. The "plain English" examples provide a quick, easy to understand definition of what each command does.

The number to the left of each command indicates the ASCII character code that must be sent to issue the command. All commands must be preceded with ASCII character code 254 to place the device in command mode. See examples at right.

## Controlling Relays

# 0-15 Turing Off Individual Relays

All other relays are unaffected.

# 16-31 Turing On Individual Relays

All other relays are unaffected.

#### 32 Set the Status of Left Bank Relays

This command allows you to set the status of all left bank relays at one time. Relays will be activated in the equivalent binary pattern of the parameter byte.

#### 33 Set the Status of Right Bank Relays

This command allows you to set the status of all right bank relays at one time. Relays will be activated in the equivalent binary pattern of the parameter byte.

#### 34 Set the Status of All Relays

This command allows you to set the status of all relays at one time. Left bank relays will be activated in the equivalent binary pattern of the first parameter byte. Right bank relays will be activated in the equivalent binary pattern of the second parameter byte.

- 35 Turn Off Left Bank Relays
- 36 Turn On Left Bank Relays
- 37 Turn Off Right Bank Relays

38 Turn On Right Bank Relays

- 39 Turn Off All Relays
- 40 Turn On All Relays

## Low Power Mode

#### 41 Bank Disable: Low Power Mode

Low power mode allows you to minimize power consumption and may be used as an emergency deactivation of relays. While in low power mode, all relays and LEDs are turned off. The CPU stays running while in low power mode. You will be able to send and receive commands to the relay board as if the board were active. Any change in relay status will not be visible until normal operation is resumed.

#### 42 Bank Enable: Normal Operation Mode

Resumes normal operation. The status of relays may change when in low power mode. The status will not be reflected on the LED and relays until this command is executed.

## Visual Basic Programming Examples

Many Visual Basic 6 programming examples are provided in the following pages to assist in the development of software for controlling the R16 relay controller. Additional source code recan be found on the CD-Rom included with the R16, as well as on our web site at www.controleverything.com.

## Sample Code: Controlling Relays

```
Public Sub SetRelavStatus(Relav,Stat)
     If Stat = 0
                                                     Turn Off Relay
         MSComm1.Output = Chr$(254)
                                                    'Enter Command Mode
         MSComm1.Output = Chr$(Relay-1)
                                                   'Turn Off Relay
     Else
        MSComm1.Output = Chr$(254) 'Enter Command
MSComm1.Output = Chr$((Relay-1)+16) 'Turn On Relay
                                                       'Enter Command Mode
     Endif
     WaitForReply
                                          'Wait for R16 to Acknowledge Command
End Sub
Public Sub SetLeftBankStatus(Stat)
     MSComm1.Output = Chr$(254)
MSComm1.Output = Chr$(32)
MSComm1.Output = Chr$(stat)
                                          'Enter Command Mode
                                          'Set Left Bank Status Command
                                          'Parameter Byte Sets Status
     WaitForReply
                                           'Wait for R16 to Acknowledge Command
End Sub
Public Sub SetRightBankStatus(Stat)
    MSComm1.Output = Chr$(254)
MSComm1.Output = Chr$(33)
MSComm1.Output = Chr$(Stat)
                                          'Enter Command Mode
                                          'Set Right Bank Status Command
'Parameter Byte Sets Status
     WaitForReply
                                           'Wait for R16 to Acknowledge Command
End Sub
Public Sub SetAllRelayStatus(LStat,RStat)
MSComml.Output = Chr$(254) 'Enter C
MSComml.Output = Chr$(34) 'Set Rig
                                           'Enter Command Mode
                                          'Set Right Bank Status Command
     MSComm1.Output = Chr$(LStat) 'LStat Byte Sets Left Bank Status
MSComm1.Output = Chr$(LStat) 'RStat Byte Sets Right Bank Status
                                           Wait for R16 to Acknowledge Command
     WaitForReply
End Sub
Public Sub LeftBankOff()
     MSComm1.Output = Chr$(254)
MSComm1.Output = Chr$(35)
                                          'Enter Command Mode
                                           'Turn Off Left Bank Relays
     WaitForReply
                                           'Wait for R16 to Acknowledge Command
End Sub
Public Sub LeftBankOn()
     MSComm1.Output = Chr$(254)
MSComm1.Output = Chr$(36)
                                          'Enter Command Mode
                                           'Turn On Left Bank Relavs
     WaitForReply
                                           'Wait for R16 to Acknowledge Command
End Sub
Public Sub RightBankOff()
     MSComm1.Output = Chr$(254)
                                           'Enter Command Mode
     MSComm1.Output = Chr$(37)
                                           'Turn Off Right Bank Relays
'Wait for R16 to Acknowledge Command
     WaitForReply
End Sub
Public Sub RightBankOn()
     MSComm1.Output = Chr$(254)
MSComm1.Output = Chr$(38)
                                          'Enter Command Mode
                                            Turn On Right Bank Relays
     WaitForReply
                                          'Wait for R16 to Acknowledge Command
End Sub
Public Sub AllRelaysOff()
     MSComm1.Output = Chr$(254)
MSComm1.Output = Chr$(39)
                                          'Enter Command Mode
                                           'Turn Off All Relays
'Wait for R16 to Acknowledge Command
     WaitForReply
End Sub
Public Sub AllRelaysOn()
     MSComm1.Output = Chr$(254)
MSComm1.Output = Chr$(40)
                                          'Enter Command Mode
                                            Turn On All Relays
     WaitForReply
                                          'Wait for R16 to Acknowledge Command
End Sub
Sample Code: Low Power Mode
```

Public Sub BankDisable()
MSComm1.Output = Chr\$(254)
MSComm1.Output = Chr\$(41)
WaitForReply
End Sub

Public Sub BankEnable()
MSComm1.Output = Chr\$(254)
MSComm1.Output = Chr\$(42)
WaitForReply
End Sub

'Enter Command Mode 'Turn Off All Relays 'Wait for R16 to Acknowledge Command

'Enter Command Mode 'Turn On All Relays 'Wait for R16 to Acknowledge Command

# The R16 Command Set

# Reading the Status of Relays

## 43, 0-15 Get Status of an Individual Relay

Command 43 with a parameter of 0-15 will ask the R16 for the status of relay 1-16. The R16 will report back a status for the selected relay. A status reply of 0 indicates the relay is off. A status reply of 1 indicates the relay is on.

## 43, 16 Get Status of Left Bank Relays

Command 43 with a parameter of 16 will ask the R16 for the status of the left relay bank. A byte will be reported back to the computer indicating the status of all 8 leftbank relays.

## 43, 17 Get Status of Right Bank Relays

Command 43 with a parameter of 17 will ask the R16 for the status of the right relay bank. A byte will be reported back to the computer indicating the status of all 8 rightbank relays.

## 43, 18 Get Status of All Relays

Command 43 with a parameter of 18 will ask the R16 for the status of all relays. Two bytes will be reported back to the computer from the R16. The first byte indicates the status of the left bank relays. The second byte indicates the status of the right bank relays.

## Memory Storage Functions

### 44 Store Relay Settings in Memory Bank

The R16 allows you to store and recall the status of all 16 relays in 256 different memory banks. This is useful for creating hardware macros that electronically prevent some relays from coming on simultaneously. To use this command, use other relay control commands to set the status of all 16 relays. Once relays are set, the status can be stored. A parameter is required for this command, indicating the memory bank to store the relay setting in.

### 45 Recall Settings from Memory Bank

Recalls the on/off status of all 16 relays from 1 of 256 different memory banks. A parameter is required for this command indicating the memory bank to recall.

### 46 Store Default Relay Power-up Status

It is possible to control the power-up status of relays. By default, all relays are turned off when power is first applied to the board. To use this command, use other relay control commands to set the status of the relays in the desired default state. Then execute this command to record the relay settings. The next time power is applied to the board, the relays will automatically return to the stored power-up status.

### 47 Clear Default Relay Power-up Status

This command erases the stored power-up status. All relays will be off when power is first applied.

# Sample Code: Reading the Status of Relays

```
Public Function GetRelayStatus(Relay)
     MSComm1.Output = Chr$(254)
MSComm1.Output = Chr$(43)
                                                     'Enter Command Mode
'Get Status Command
                                                     'of an Individual Relay
'Wait for Device to Reply
     MSComm1.Output = Chr$(Relay-1)
     Do
          DoEvents
                                                     'Allow Windows to MultiTask
     Until MSComml.InBufferCount > 0
                                                      If the Device Replies
                                                     'Get Status from Serial Buffer
     GetRelayStatus = Asc(MSComm1.Input)
                                                     'Display in Immediate Window
     Debug.Print GetRelayStatus
End Sub
Public Function GetLeftBankStatus()
     MSComm1.Output = Chr$(254)
MSComm1.Output = Chr$(43)
MSComm1.Output = Chr$(16)
                                                     'Enter Command Mode
                                                     'Get Status Command
'of Left Bank Relays
                                                     'Wait for Device to Reply
'Allow Windows to MultiTask
     Do
          DoEvents
     Until MSComm1.InBufferCount > 0
                                                     'If the Device Replies
t) 'Get Status from R16
     GetLeftBankStatus = Asc(MSComm1.Input)
     Debug.Print GetLeftBankStatus
                                                       'Display in Immediate Window
End Sub
Public Function GetRightBankStatus()
     MSComm1.Output = Chr$(254)
MSComm1.Output = Chr$(43)
                                                     'Enter Command Mode
                                                     'Get Status Command
     MSComm1.Output = Chr$(17)
                                                     'of Right Bank Relays
'Wait for Device to Reply
     Do
          DoEvents
                                                     'Allow Windows to MultiTask
     Until MSComm1.InBufferCount > 0 'If
GetRightBankStatus = Asc(MSComm1.Input)
                                                     'If the Device Replies
out) 'Get Status from R16
     Debug.Print GetRightBankStatus
                                                     'Display in Immediate Window
End Sub
Public Sug GetAllRelayStatus(
     MSComm1.Output = Chr$(254)
MSComm1.Output = Chr$(43)
                                                     'Enter Command Mode
                                                     'Get Status Command
'of Right Bank Relays
'Wait for Left Bank Status
     MSComm1.Output = Chr$(18)
     Do
          DoEvents
                                                      Allow Windows to MultiTask
     Until MSComm1.InBufferCount > 0
                                                     'If the Device Replies
     LeftBankStatus = Asc(MSCom
Debug.Print LeftBankStatus
                                                     'Get Left Status from R16
                         = Asc(MSComm1.Input)
                                                     'Display in Immediate Window
     Do
                                                     'Wait for Right Bank Status
'Allow Windows to MultiTask
          DoEvents
                                                     'If the Device Replies
'Get Left Status from R16
     Until MSComm1.InBufferCount > 0
     RightBankStatus = Asc(MSComm
Debug.Print RightBankStatus
                           = Asc(MSComm1.Input)'Get Left Status
                                                     'Display in Immediate Window
End Sub
Sample Code: Memory Storage Functions
```

Public Sub StoreRelaySettings(MemBank) MSComm1.Output = Chr\$(254) MSComm1.Output = Chr\$(44) 'Enter Command Mode 'Store Current Relay Settings Command MSComm1.Output = Chr\$(MemBank)'Memory Bank to Store Settings In WaitForReply 'Wait for R16 to Acknowledge Command End Sub Public Sub RecallRelaySettings(MemBank) 'Enter Command Mode MSComm1.Output = Chr\$(254) MSComm1.Output = Chr\$(45) 'Recall Relay Settings Command MSComm1.Output = Chr\$(MemBank)'Memory Bank to Recall Settings From WaitForReply 'Wait for R16 to Acknowledge Command End Sub Public Sub StoreDefaultRelaySettings() MSComm1.Output = Chr\$(254) MSComm1.Output = Chr\$(46) 'Enter Command Mode 'Store Relay Settings as Default Cmd WaitForReply 'Wait for R16 to Acknowledge Command End Sub Public Sub ClearDefaultRelaySettings( MSComm1.Output = Chr\$(254) MSComm1.Output = Chr\$(47) Enter Command Mode 'Clear Default Relay Settings Command 'Wait for R16 to Acknowledge Command WaitForReply

```
WaitForRe
End Sub
```

## **Memory Notice**

The R16 Relay Controller uses nonvolatile EEPROM memory, which is rated to store data for 100+ years without the need for power. EEPROM memory is self-destructive in that it can only be written to ~100,000 times. EEPROM memory may be read an infinite number of times without any degradation of life. When developing software to control the R16, avoid using the memory storage functions on a daily basis to preserve memory life. Use the memory recall functions as frequently as needed.

# The R16 Command Set

# **Reporting Mode**

When reporting mode is turned on, the R16 acknowledges most incoming commands by sending ASCII character code 85 back to the computer once the command has been executed by the board. When properly used, this can prevent you from sending commands to the R16 faster than they can be processed. And because incoming commands are acknowledged, you know the board is properly functioning from your desktop computer.

In some installations, you may not want to acknowledge incoming commands. When reporting mode is turned off, data can be communicated faster because it only has to travel one direction. So if you experience unreliable or erratic operation, try turning the reporting mode off.

### 48 Turn Off Reporting Mode

The R16 does NOT send ASCII 85 to acknowledge incoming commands. Provides faster, but blind operation.

### 49 Turn On Reporting Mode

The R16 sends ASCII 85 back to the computer after most commands to acknowledge execution. Slower, but the receipt of commands is confirmed by the R16.

### 50 Store Reporting Mode as Power-up Default

Once you have set the reporting mode, you can store this mode as the default. The next time power is applied to the board, the reporting mode will be recalled from stored memory. The R16 is shipped with the reporting mode turned on. The R16 setup utility turns on the reporting mode, but does not change the stored settings.

## Troubleshooting

#### Unreliable or Unpredictable Relay Activation

There are two possible causes for erratic relay activation. 1) Check your wiring. When in doubt, run our test program with a short RS-232 cable to test board operation. Improper wiring can cause unpredictable behavior.

2) If your program is written to send commands to the R16, but is not written to accept acknowledgements, then you are probably sending data to the R16 at the same time the R16 is trying to send data to you. Turn off the reporting mode and try again. Please read the section above for more detailed information.

### Erratic Heartbeat

If the heartbeat LED blinks at varying speeds, this may be normal operation of the R16 trying to parse incoming RS-232 data. When no data is received by the R16, the heartbeat LED will blink steadily. If it does not, please return it to us for immediate repair.

### All LEDs are Off and Relays will NOT Actuate

The R16 may have been inadvertently placed in low power mode. Remove power and try again, or send the Normal Power Mode command. The power LEDs should light and the heartbeat LED should flash.

# Sample Code: Reporting Mode

Public Sub ReportingOff() MSComml.Output = Chr\$(254) MSComml.Output = Chr\$(48) WaitForReply End Sub Public Sub ReportingOn()

MSComml.Output = Chr\$(254) MSComml.Output = Chr\$(49) WaitForReply End Sub

Public Sub StoreReportingStatus()

MSComm1.Output = Chr\$(254) MSComm1.Output = Chr\$(50) WaitForReply

'Enter Command Mode 'Store Reporting Status Command 'Wait for R16 to Acknowledge Command

'Turn Off Reporting 'Wait for R16 to Acknowledge Command

'Wait for R16 to Acknowledge Command

'Enter Command Mode 'Turn Off Reporting

'Enter Command Mode

End Sub

## If Reporting is ON

If Reporting is turned on, a routine should be used to handle incoming data from the R16. The WaitForReply subroutine simply waits for an acknowledgment from the R16 and displays the acknowledgment in the immediate window in Visual Basic. If reporting is turned off, this routine is not necessary. Note that all programming examples that generate an acknowledgment call this subroutine before continuing. E3C commands do not report back to the computer. Commands that ask the board for information are not concluded with ASCII code 85.

Public Sub WaitForReply() Do

DoEvents Until MSComml.InBufferCount > 0 Confirm = Asc(MSComml.Input) Debug.Print Confirm End Sub 'Wait for Replay 'Allow Windows to MultiTask 'If the Device Replies 'Confirm should equal 85 'Display Confirmation

### Test Mode

The R16 can be placed in test mode by turning off dip switches 1, 2, and 3. The next time power is applied, each relay will activate slowly. The bank enabler will click all relays off and on a couple of times, then all relays will slowly deactivate. Once test mode has completed, the R16 is ready to accept incoming commands at 9600 baud. Use the test mode to verify the activation of all relays and LEDs (except the Rx LED).

### Warm Components

Some components on the R16 may become warm after being on for a long period of time. This is normal operation and should not affect operation and performance. As a general rule of thumb, all components should never be too hot to touch. If you suspect a component has overheated, please contact us as soon as possible.

#### Additional Problems

Please contact National Control Devices if you experience any irresolvable problems with the R16 relay controller. Visit **www.controleverything.com** for the latest contact information.